## **DIRECTIONS TO CREATE A PRODUCTION NCID ACCOUNT**

**NOTE:** If you already have a NCID, **STOP** and just complete the *CAAA-ARMSReq-Fillablev3.pdf* 

If you **don't** have NCID, please continue to read the directions below for setting up a NCID account.

1). To obtain a NCID account, open your web browser and type: <u>https://ncid.nc.gov</u>

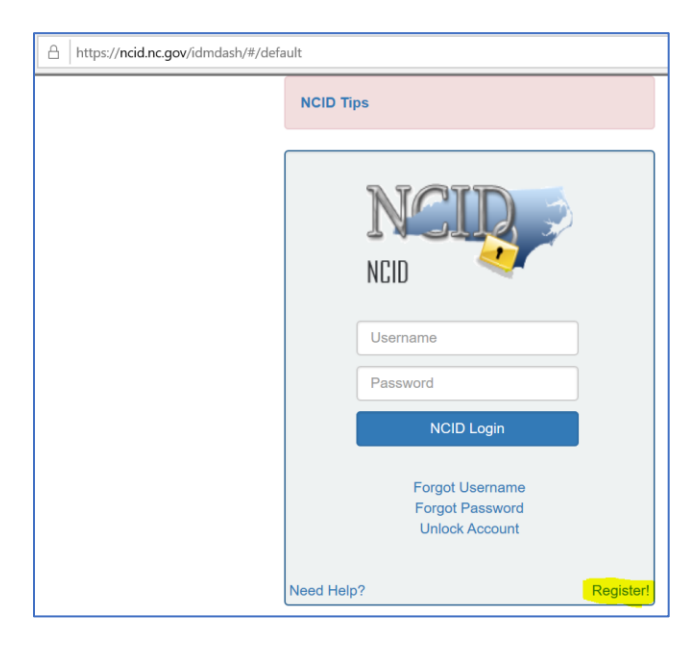

- 2). Select Register link
- 3). Select the Individual category

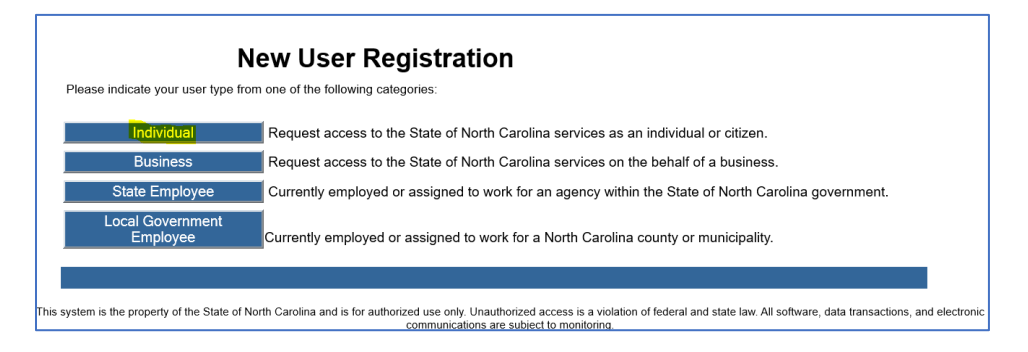

4). Type in your NCID, First Name, Middle Name (if any), Last Name, Email address, Password (remember this because you will need it to login again).

| Desired Userna                                                                                                    | me*                                                                                                    |                                                                                                    |               |          |  |
|----------------------------------------------------------------------------------------------------|----------------------------------------------------------------------------------------------------|----------------------------------------------------------------------------------------------------|---------------|----------|--|
|                                                                                                    |                                                                                                    |                                                                                                    |               |          |  |
| Prefix (Optional                                                                                                    | )                                                                                                    |                                                                                                    |               |          |  |
|                                                                                                    | ,                                                                                                    |                                                                                                    | $\sim$        |          |  |
| First Name*                                                                                                    |                                                                                                    |                                                                                                    |               |          |  |
|                                                                                                    |                                                                                                    |                                                                                                    |               |          |  |
| Middle Initial (O                                                                                                    | ptional)                                                                                                    |                                                                                                    |               |          |  |
|                                                                                                    |                                                                                                    |                                                                                                    |               |          |  |
| Last Name*                                                                                                    |                                                                                                    |                                                                                                    |               |          |  |
|                                                                                                    |                                                                                                    |                                                                                                    |               |          |  |
| Suffix (Optional                                                                                                    | )                                                                                                    |                                                                                                    |               |          |  |
|                                                                                                    |                                                                                                    |                                                                                                    | $\sim$        |          |  |
| Email Address*                                                                                                    | nhs.nc.gov<br>Idress*                                                                                                    |                                                                                                    |               |          |  |
| Email Address*                                                                                                    | nhs.nc.gov                                                                                                    |                                                                                                    |               |          |  |
| Email Address*                                                                                                    | nhs.nc.gov<br>Idress*<br>nhs.nc.gov                                                                                                    |                                                                                                    |               |          |  |
| Email Address <sup>•</sup><br>Confirm Email Ad                                                                                                    | nhs.nc.gov<br>Idress*<br>nhs.nc.gov<br>Recommended)                                                                                                    |                                                                                                    |               |          |  |
| Email Address <sup>•</sup><br>Confirm Email Address <sup>•</sup><br>Confirm Email Address <sup>•</sup><br>Mobile Number (I<br>919 <b>-629-65</b>                                                                                                    | hhs.nc.gov<br>Idress*<br>hhs.nc.gov<br>Recommended)                                                                                                    |                                                                                                    |               |          |  |
| Email Address <sup>®</sup><br>Confirm Email Ad<br>Confirm Email Ad<br>Mobile Number (I<br>919                                                                                                    | nhs.nc.gov<br>Idress*<br>nhs.nc.gov<br>Recommended)                                                                                                    |                                                                                                    |               |          |  |
| Email Address<br>Confirm Email Ad<br>Confirm Email Ad<br>Mobile Number (I<br>919<br>Second                                                                                                    | nhs.nc.gov<br>Idress*<br>nhs.nc.gov<br>Recommended)                                                                                                    |                                                                                                    |               |          |  |
| Email Address<br>Confirm Email Address<br>Mobile Number (I<br>919<br>New Password*<br>- Password is<br>- Must be at lit                                                                                                    | hhs.nc.gov<br>idress*<br>hs.nc.gov<br>Recommended)<br>case sensitive.<br>sast 8 characters long.                                                                                                    |                                                                                                    |               |          |  |
| Email Address<br>Confirm Email Address<br>Mobile Number (I<br>919<br>New Password*<br>- Password is<br>- Must not line<br>- Must not line<br>- Must not line                                                                                                    | hhs.nc.gov<br>idress*<br>hs.nc.gov<br>Recommended)<br>case sensitive.<br>sast 8 characters long.<br>lude part of your name<br>uide a commo word d                                                                                                    | : or user name.                                                                                                    | uuence of cha | racters. |  |
| Email Address<br>Confirm Email Address<br>Mobile Number (I<br>919<br>New Password <sup>1</sup><br>- Password <sup>1</sup><br>- Must not line<br>- Must not line<br>- Can be chan<br>- Must have a<br>- Must have a                                                                                                    | hhs.nc.gov<br>idress*<br>hs.nc.gov<br>Recommended)<br>case sensitive.<br>sast 8 characters long.<br>lude part of your name<br>ude a common word of<br>iged no more often the 5 charar                                                                                                    | : or user name.<br>or commonly used sec<br>en once every 3 days.                                                             | uence of cha  | racters. |  |
| Email Address<br>Confirm Email Ad<br>Confirm Email Ad<br>Mobile Number (I<br>919<br>New Password *<br>Password to<br>Must not inc<br>Can be char<br>• Upp                                                                                                    | hhs.nc.gov<br>idress*<br>hhs.nc.gov<br>Recommended)<br>case sensitive.<br>past 8 characters long.<br>lude part of your name<br>uide a common word of<br>iged no more often the<br>t least 4 of the 5 chara<br>recase (A-Z)                                                                                                    | : or user name.<br>or commonly used sec<br>en once every 3 days.<br>cter types below:                                        | uuence of cha | racters. |  |
| Email Address<br>Confirm Email Ad<br>Confirm Email Ad<br>Confirm Email Ad<br>Confirm Email Ad<br>Confirm Email Ad<br>Confirm Email Ad<br>Mobile Number (I<br>919<br>- Password <sup>1</sup><br>- Password <sup>1</sup><br>- Password <sup>1</sup><br>- Password <sup>1</sup><br>- Password <sup>1</sup><br>- Must have a<br>- Upp<br>- Low<br>- Num                                                                                                    | ths.nc.gov<br>Idress*<br>hs.nc.gov<br>Recommended)<br>case sensitive.<br>sast 8 characters long.<br>lude part of your name<br>lude a common word d<br>ged no more often the<br>t least 4 of the 5 chara<br>recase (A-2)<br>precase (a-2)<br>ber (0-9)                                                                                                    | : or user name.<br>or commonly used sec<br>en once every 3 days.<br>cter types below:                                        | uuence of cha | racters. |  |
| Email Address<br>Confirm Email Ad<br>Confirm Email Ad<br>Confirm Email Ad<br>Confirm Email Ad<br>Confirm Email Ad<br>Confirm Email Ad<br>Confirm Email Ad<br>Mobile Number (I<br>919-Email Ad<br>- Password <sup>1</sup><br>- Password <sup>1</sup><br>-                            | ths.nc.gov<br>Idress*<br>hs.nc.gov<br>Recommended)<br>case sensitive.<br>aast 8 characters long<br>lude part of your name<br>lude a common word d<br>ged no more often the<br>t least 4 of the 5 chara<br>recase (A-2)<br>precase (a-2)<br>ber (0-9)<br>bol (1, #, \$, etc.)<br>r lanouace characters                                                                                | : or user name.<br>or commonly used sec<br>n once every 3 days,<br>cter types below:<br>not listed above                     | uence of cha  | racters. |  |
| Email Address<br>Confirm Email Ad<br>Confirm Email Ad<br>Confirm Email Ad<br>Confirm Email Ad<br>Confirm Email Ad<br>Mobile Number (I<br>919<br>- Dassword <sup>1</sup><br>- Password <sup>1</sup><br>- Password <sup>1</sup> | Inhs.nc.gov<br>Idress*<br>Ihs.nc.gov<br>Recommended)<br>case sensitive.<br>sast 8 characters long<br>ude part of your name<br>lude a common word d<br>ude part of your name<br>lude a common word d<br>ude part of your name<br>lude a common word d<br>sector a characters<br>recase (A-2)<br>per (0-9)<br>bol (I, #, \$, etc.)<br>r I nanguage characters<br>ord may not have been | : or user name.<br>or commonly used sec<br>n once every 3 days.<br>cter types below:<br>not listed above<br>used previously. | uuence of cha | racters. |  |
| Email Address<br>Confirm Email Ad<br>Confirm Email Ad<br>Confirm Email Ad<br>Confirm Email Ad<br>Confirm Email Ad<br>Password 's<br>- Password 's<br>- Passwo                                                                                                    | ths.nc.gov<br>Idress*<br>hs.nc.gov<br>Recommended)<br>case sensitive.<br>sast 8 characters long.<br>lude part of your name<br>lude a common word d<br>ged no more often the<br>Lieast 4 of the 5 chara<br>grease (A-2)<br>prease (a-2)<br>ber (0-9)<br>to (1, #, \$, etc.)<br>r language characters<br>rd may not have beer                                                          | : or user name.<br>or commonly used sec<br>n once every 3 days.<br>cter types below:<br>not listed above<br>used previously. | uuence of cha | racters. |  |
| Email Address<br>Confirm Email Ad<br>Confirm Email Ad<br>Confirm Email Ad<br>Confirm Email Ad<br>Confirm Email Ad<br>Confirm Email Ad<br>Password 's<br>- Password 's<br>- Pas                                                                                                    | hhs.nc.gov<br>Idress*<br>hhs.nc.gov<br>Recommended)<br>case sensitive.<br>sast 8 characters long<br>ude part of your name<br>lude a common word d<br>ude part of your name<br>lude a common word d<br>ude part of your name<br>lude a common word d<br>sector a characters<br>recase (A-2)<br>ber (0-9)<br>bol (I, #, \$, etc.)<br>r I nanguage characters<br>ord may not have been  | : or user name.<br>or commonly used sec<br>nonce every 3 days.<br>cter types below:<br>not listed above<br>used previously.  | uence of cha  | racters. |  |

5). Click Continue.

6). System will send a security code to your given email address like below. Please type in and check the code

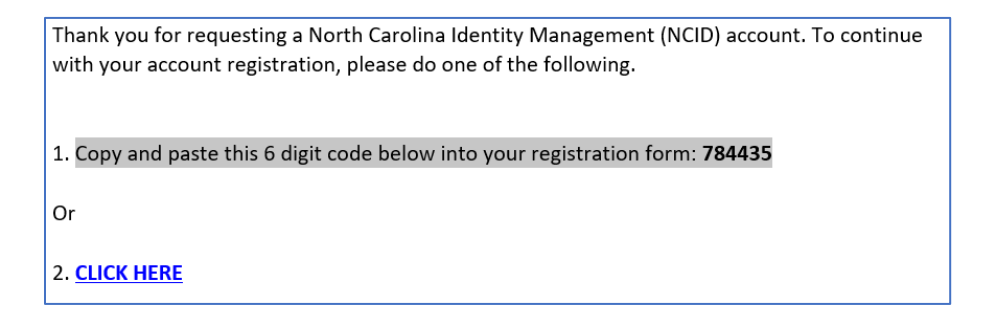

| To verify your identity, a message has been sent to you. Please enter, in the box below, the six-digit code that has been sent to you. |
|----------------------------------------------------------------------------------------------------|
| Code 784435                                                                                                    |
|                                                                                                    |
|                                                                                                    |
| ✓ Check Code ★ Cancel                                                                                                    |
|                                                                                                    |

## 7). Once Code is successful click Continue.

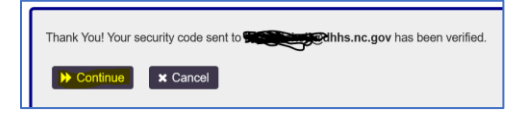

8). Once redirected type in your Credentials which you used while registering.

| https://ncid | .nc.gov/idmdash/#/default                                                                                                    |
|--------------|----------------------------------------------------------------------------------------------------|
|              | Success<br>Self Service Password Reset                                                                                                    |
| y Manage     | ment                                                                                                    |
|              |                                                                                                    |
|              | IMPORTANT: DO NOT CLOSE YOUR BROWSER BEFORE COMPLETING REMAINING STEPS                                                                                                    |
|              | Your new NCID account has been created. Please click on the continue button to complete the security questions and answers to activate your account. You will be redirected to the NCID login page (https://ncidsspr.nc.gov). |
|              | 1. You will need to login with your new NCID account name and password                                                                                                    |
|              | 2. Select 5 different security questions and answers                                                                                                    |
|              | 3. Click on the "Save Answers" button to save your security questions and answers                                                                                                    |
|              | 4. You will be able to review the questions selected. You can change them or select "No Change"                                                                                                    |
|              | 5. At this point your account is active and you are logged out of NCID.                                                                                                    |
|              | ▶ Continue                                                                                                    |

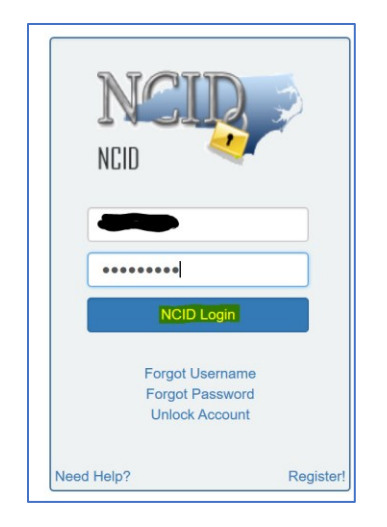

9). Once you are logged-in you will see the Security questions page where you answer the security questions (remember the answers or save it in notepad as it will be useful in future if you are locked-in or forgot your password)

| our password or<br>our account, be | lock your account. Because the<br>sure to supply answers that are | answers to these que<br>not easy for others to | stions can be used to acce<br>guess or discover. |
|------------------------------------|-------------------------------------------------------------------|------------------------------------------------|--------------------------------------------------|
| Please type your s                 | ecurity answers                                                   |                                                |                                                  |
| <ul> <li>Please select</li> </ul>  | a question item from the list —                                   |                                                | 2                                                |
|                                    |                                                                   |                                                |                                                  |
| <ul> <li>Please select</li> </ul>  | a question item from the list —                                   | \<br>\                                         | 2                                                |
|                                    |                                                                   |                                                |                                                  |
| <ul> <li>Please select</li> </ul>  | a question item from the list —                                   |                                                | 2                                                |
|                                    |                                                                   |                                                |                                                  |
| - Please select                    | a question item from the list —                                   | \<br>\                                         | 2                                                |
|                                    |                                                                   |                                                |                                                  |
| - Please select                    | a question item from the list —                                   | <u> </u>                                       | ~                                                |
|                                    |                                                                   |                                                |                                                  |
|                                    | _                                                                 |                                                |                                                  |

10). Save the answers.